## **Install PC CADDIE services**

## **Reinstall services**

In the Service Manager click on the button "New"  $\rightarrow$  "New service via LNK"

- 1. Select the desired service from the selection on the left
- 2. Click the "Add to service manager" button
- 3. Select the existing Service Manager and confirm with OK

| knüpfung erstellen                                                                                                    |    |                                                    |           | 3 |
|----------------------------------------------------------------------------------------------------|----|----------------------------------------------------|-----------|---|
|                                                                                                    |    |                                                    | J Briegen |   |
| PC CADDIE                                                                                                    | 1  |                                                    |           |   |
| PC CADDLE Kesse                                                                                                    |    | matariz der 606                                    | E Löschen |   |
| PC CADDIE Restaurant                                                                                                    |    |                                                    | E+ (rote  |   |
| PC CADDLE Httranet-Service                                                                                                    |    |                                                    |           |   |
| PC CADDLE Karlansystem                                                                                                    |    | Diese Verknüpfungen erzeugen                       | 5         |   |
| PC CADDIE Kartanaystem 1                                                                                                    |    | 🕑 Auf dem Desktop                                  |           |   |
| PC CADDLE Kartensystem 2                                                                                                    |    | 2 Im Startmans                                     |           |   |
| PC CADDIE Kartanuystem 3                                                                                                    | /  | In Startmenu/Programme/PC CADD/E                   |           |   |
| PC CADDLE Kartlettigstem 4                                                                                                    |    | P Schreistam Leste                                 |           |   |
| PC CADDIE Kartanaystem 3                                                                                                    |    | 📋 in Startment/Autostart                           |           |   |
| PE CADDIE Drifne-Service                                                                                                    |    |                                                    |           |   |
| PC CADDLE Teleforsystem                                                                                                    |    | A neurorbynden leweist yn vrine geuntse.           |           |   |
| PC CADDIE Terminal-Server 1                                                                                                    |    |                                                    |           |   |
| PC CADDIE Hotel-Interface                                                                                                    |    | Ab Service box. Dienst installieren:               |           |   |
| PC CADDLE Hotel-Nachtlauf                                                                                                    |    | <ul> <li>Als System-Service Installeren</li> </ul> |           |   |
|                                                                                                    |    | + Als System-Service enthemen                      | ¥1        |   |
|                                                                                                    |    | + Dienst starten + Dienst bestehn                  |           |   |
| Browner                                                                                                    |    | Dienste-Verweitungskonsole diten                   | (*)       |   |
| Programme                                                                                                    | 14 | Canaliza Managar                                   |           |   |
| Parameter                                                                                                    |    | To Service Manager Netto Report                    |           |   |
| and a second second sec |    |                                                    |           |   |
| 112HL 0                                                                                                    |    |                                                    |           |   |

## **Apply services**

- Macro "exm"
- Open \SERVICES\ folder

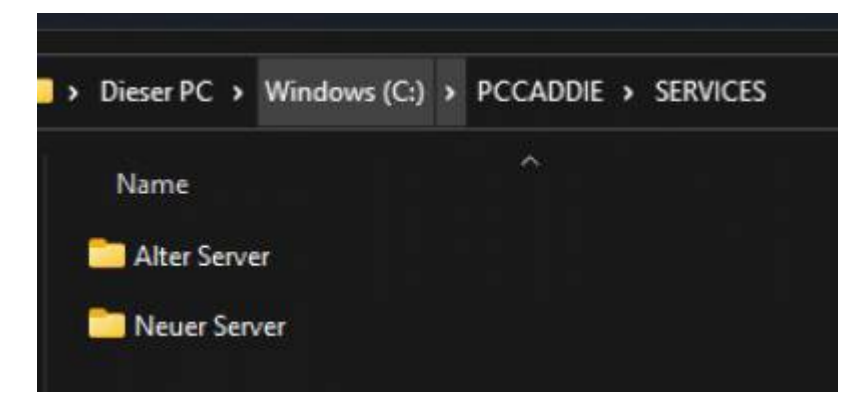

- 1. Open folder with old server name
- 2. Select and cut the entire content except for the \MANAGER\ folder

| ł | Dieser PC > Windows (C:) > PCCADDIE > SERVICES > Alter Server ~ | c |
|---|-----------------------------------------------------------------|---|
|   | Name                                                            |   |
|   | LogBackup                                                       |   |
|   | Manager 📃                                                       |   |
|   | 📴 user_c1.20220307.150311.1.txt                                 |   |
|   | 🥁 user_c1.20220307.150739.ltxt                                  |   |
|   | 🥁 user_c1.i.txt                                                 |   |
|   | 📑 user_cl.ltxt                                                  |   |
|   | 🥁 user_cl.s.brt                                                 |   |
|   | 📑 user_c2.i.txt                                                 |   |
|   | 🞽 user_c2.l.txt                                                 |   |
|   | 🥁 user_c2.s.txt                                                 |   |
|   | 🧾 user_fs_gastro.20220128.111935.Ltxt                           |   |
|   | 🧾 user_fs_gastro.20220128.142047.1.txt                          |   |
|   | 📓 user_fs_gastro.i.txt                                          |   |
|   | 🥁 user_fs_gastro.l.bxt                                          |   |
|   | 📓 user_fs_gastro.s.txt                                          |   |
|   | 🧾 user_mail.20220317.095309.l.txt                               |   |
|   | 🥁 user_mail.20220317.095347.l.txt                               |   |
|   | 📴 user_mail.i.txt                                               |   |
|   | 🧾 user_mail.ltxt                                                |   |
|   | 📑 user mail.stut                                                |   |

- 1. Paste into the \SERVICES\,,New server name"\ folder
- 2. Delete \SERVICES\,,Old server name"\ folder

Each service must then be started once locally and the new paths entered.